### **Score-P Introduction**

Summit Profiling Tools Workshop Oak Ridge National Laboratory August 7, 2019

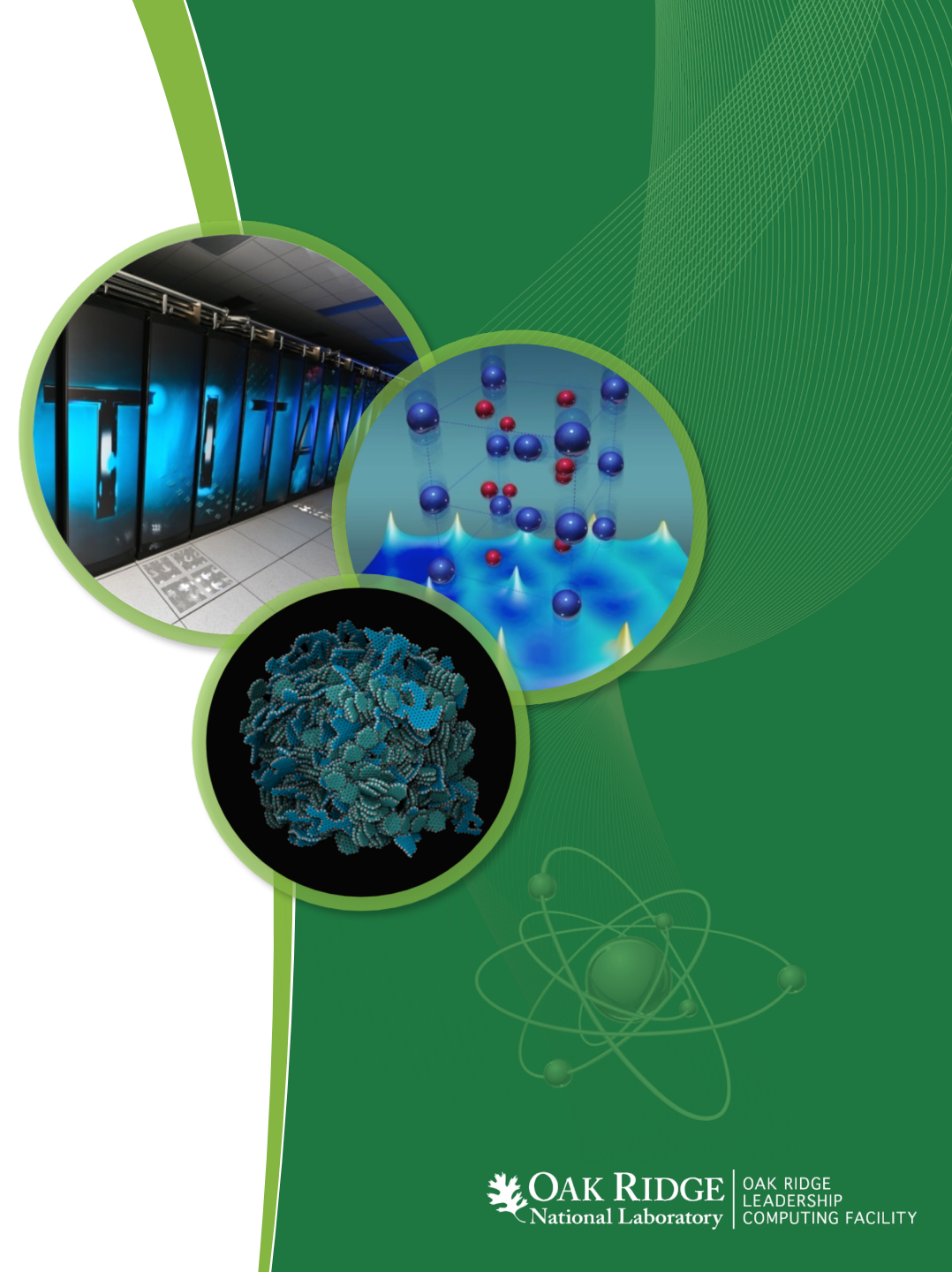

# **Score-P:** Scalable Performance Measurement Infrastructure for Parallel Codes

- Project Home Page, Support List
  - https://www.vi-hps.org/projects/score-p/
  - support@score-p.org

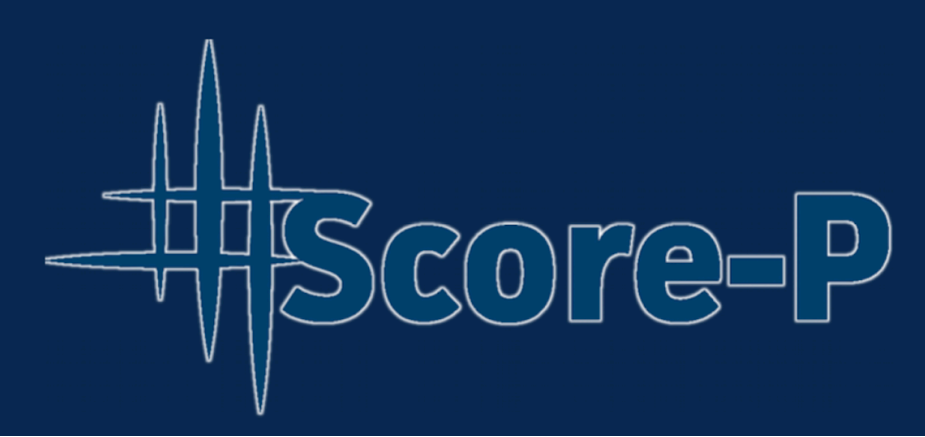

- User Manual (v6.0)
  - http://scorepci.pages.jsc.fz-juelich.de/scorep-pipelines/docs/scorep-6.0/html/
  - On Summit: \$SCOREP\_DIR/share/doc/scorep/pdf/scorep.pdf
- OLCF Software Page
  - https://www.olcf.ornl.gov/software\_package/score-p/

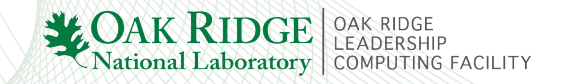

### **Score-P** Overview

Goal: support common HPC performance tool requirements

- profiling, tracing
- code instrumentation, sampling, online analysis
- C, C++, Fortran
- wide coverage of parallel programming models
- Provides data collection for many other HPC tools
  - event/API traces (OTF2): Vampir, Scalasca
  - call-path profiles (CUBE4): Cube, TAU
  - online analysis: Periscope
- Open source community development started in 2009

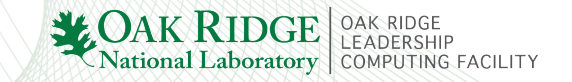

### **Capability Matrix – Score-P**

| Capability              | Profiling | Tracing | Notes/Limitations                          |
|-------------------------|-----------|---------|--------------------------------------------|
| MPI, MPI-IO             |           |         | MPI3 one-sided and MPI-IO added in v6.0    |
| OpenMP CPU              |           |         |                                            |
| OpenMP GPU              |           |         | instrumented code failed to link           |
| OpenACC                 |           |         |                                            |
| CUDA                    |           |         | Score-P runtime error during profiling     |
| POSIX I/O               |           |         | Added in v6.0 (functionality not verified) |
| POSIX threads           |           |         |                                            |
| Memory – app-level      |           |         | getrusage()                                |
| Memory – function-level |           |         |                                            |
| Hotspot Detection       |           |         | Cube profile viewer                        |
| Variance Detection      |           |         | Vampir Process Summary                     |
| Hardware Counters       |           |         | PAPI for CPU, fixed set for NVIDIA GPU     |

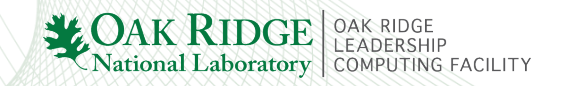

### **Score-P Workflow**

- 1. Source code instrumentation
  - automatic via compiler wrapper
  - manual instrumentation of interesting code regions
- 2. Profiling runs
  - run in profiling mode
  - analyze profile results
  - optional filtering
- 3. Tracing runs
  - set tracing configuration environment
  - run in tracing mode
  - analyze traces
  - repeat as desired for alternative configs

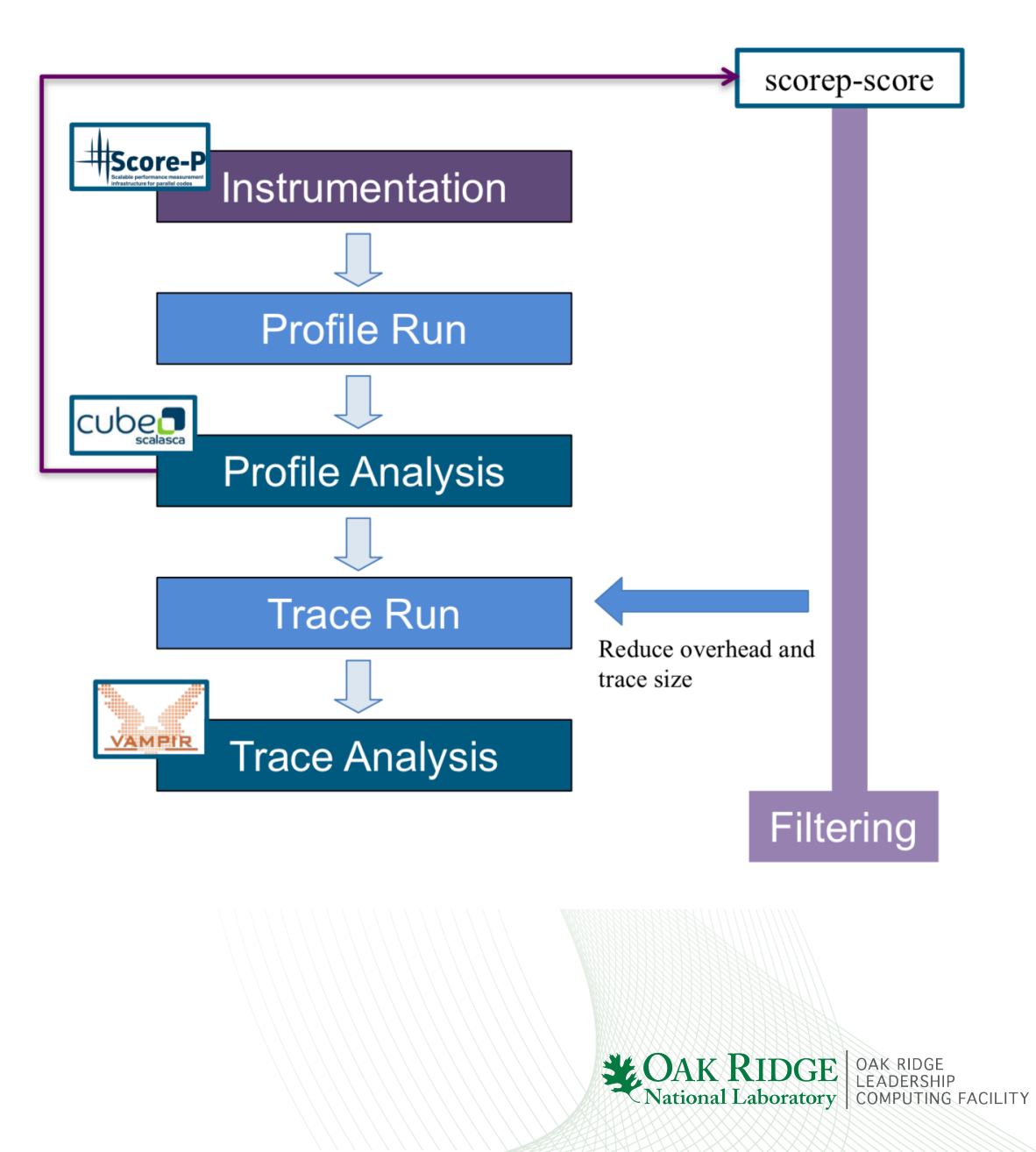

### **Step 1a: Automatic Source Code Instrumentation**

### Prefix method

- insert scorep before compiler
- use in simple makefiles and build scripts

- Wrapper method
  - substitute scorep-compiler
     wrapper scripts for compilers
  - use for autotools or cmake builds

CC = scorep <options> gcc CXX = scorep <options> g++ F90 = scorep <options> gfortran

```
CC = gcc
```

```
target: target.c
```

```
scorep <options> $(CC) -o $@ $^
```

> SCOREP\_WRAPPER=off cmake ..
 -DCMAKE\_C\_COMPILER=scorep-gcc
 -DCMAKE\_CXX\_COMPILER=scorep-g++

```
> SCOREP_WRAPPER=off ../configure
CC=scorep-gcc CXX=scorep-g++
--disable-dependency-tracking
```

> make

SCOREP\_WRAPPER\_INSTRUMENTER\_FLAGS=<options>

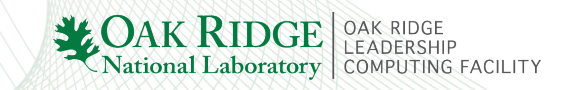

### **Step 1a: Automatic Instrumentation Options**

- Common programming models enabled by default
  - MPI, SHMEM, OpenMP, POSIX threads
  - can disable using --no<model> (e.g., --noopenmp)
- Other programming models must be enabled in <options>
  - CUDA : --cuda
  - OpenACC : --openacc
  - POSIX IO : --io=posix
- See 'Table 3.1: Score-P instrumenter option overview' in user manual for full list of options and associated configuration variables

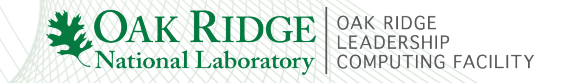

### **Step 1a: Automatic Instrumentation Options**

### Compiler-based instrumentation used by default

- instruments every single function
  - for C++, this can cause extreme overhead

- Alternative: Program Database Toolkit (pdtoolkit)
  - more efficient source instrumentation
    - also more tunable see pdtoolkit documentation
  - comes from TAU project
  - use option '--pdt'

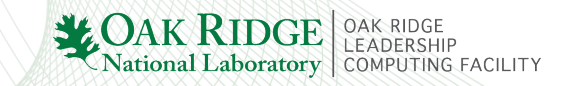

## **Step 1b: Manual Source Code Region Instrumentation**

C, C++

#include <scorep/SCOREP\_User.h>

void foo() {

```
SCOREP_USER_REGION_DEFINE( my_region )
```

// more declarations

```
SCOREP_USER_REGION_BEGIN( my_region, "foo",
SCOREP_USER_REGION_TYPE_COMMON )
```

// do something

```
SCOREP_USER_REGION_END( my_region )
```

### Fortran

#include "scorep/SCOREP\_User.inc"

subroutine foo

SCOREP\_USER\_REGION\_DEFINE( my\_region )

! more declarations

```
SCOREP_USER_REGION_BEGIN( my_region, "foo",
SCOREP_USER_REGION_TYPE_COMMON )
```

! do something

SCOREP\_USER\_REGION\_END( my\_region )

end subroutine foo

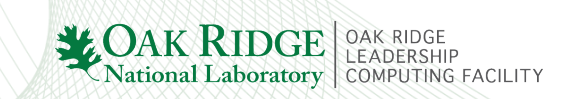

}

## **Step 2: Profiling Runs**

- 1. set profiling environment
- 2. run a small problem size
  - analyze profile.cubex
    - CLI: scorep-score -r
    - GUI: cube
- 3. run a few larger problem sizes
  - view profiles to observe any scaling trends
  - scorep-score will estimate tracing requirements

- > module load scorep/<version>
- > export SCOREP\_ENABLE\_PROFILING=true
- > jsrun <jsrun-opts> my\_app <app-opts>
- > ls ./scorep-<date>-<time>-<runid>/

MANIFEST.md profile.cubex scorep.cfg

```
> cd scorep-*/
```

- > scorep-score -r profile.cubex > profile.txt
- > less profile.txt
- > cube profile.cubex # requires X forwarding

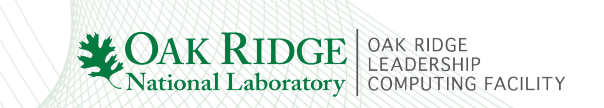

| Step 2: Profi                                                                                                    | COM : user f<br>CUDA : CUD<br>MEMORY : n                               | Scor<br>unctions<br>A API &<br>nemory                | e-P Regio<br>found on<br>kernels<br>alloc/deall                | n Type Key<br>callstack to othe<br>oc                 | r regions                             | ile |
|----------------------------------------------------------------------------------------------------|------------------------------------------------------------------------|------------------------------------------------------|----------------------------------------------------------------|-------------------------------------------------------|---------------------------------------|-----|
| <b>Command Line:</b>                                                                                                    | MPI : All MPI                                                          | function                                             | 1S<br>Structs                                                  |                                                       |                                       |     |
| <pre>&gt; scorep-score profile<br/>Estimated aggregate si<br/>Estimated requirements<br/>Estimated memory requi<br/>(hint: When tracing se<br/>or reduce requirement</pre> | OPENACC :<br>PTHREAD : a<br>SCOREP : S<br>SHMEM : All<br>USR : user fu | OpenAC<br>all pthre<br>core-P i<br>shmem<br>unctions | CC API &<br>ad function<br>nstrument<br>functions<br>not found | kernels<br>ns<br>ation<br>in COM                      |                                       | 25  |
| flt type max_buf[B<br>ALL 11,192,44<br>MPI 10,976,35<br>COM 216,04<br>SCOREP 4                                                                                             | ] visits<br>7 14,768,958<br>8 14,012,706<br>8 756,168<br>1 84          | time[<br>3053.<br>2400.<br>653.<br>0.                | time[%]<br>100.0<br>78.6<br>21.4<br>0.0                        | time/visit[us]<br>206.74<br>171.28<br>863.76<br>87.36 | region<br>ALL<br>MPI<br>COM<br>SCOREP |     |

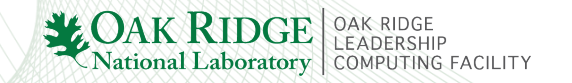

### **Step 2: Profiling Runs – Viewing Region Profile**

#### **Command Line: scorep-score –r**

. . .

> scorep-score -r profile.cubex Estimated aggregate size of event trace: 892MB Estimated requirements for largest trace buffer (max\_buf): 11MB Estimated memory requirements (SCOREP\_TOTAL\_MEMORY): 13MB (hint: When tracing set SCOREP\_TOTAL\_MEMORY=13MB to avoid intermediate flushes or reduce requirements using USR regions filters.)

| flt    | type    | <pre>max_buf[B]</pre> | visits      | <pre>time[s]</pre> | time[%] | <pre>time/visit[us]</pre> | region                               |
|--------|---------|-----------------------|-------------|--------------------|---------|---------------------------|--------------------------------------|
|        | ALL     | 11,192,447            | 14,768,958  | 3053.31            | 100.0   | 206.74                    | ALL                                  |
|        | MPI     | 10,976,358            | 14,012,706  | 2400.16            | 78.6    | 171.28                    | MPI                                  |
|        | COM     | 216,048               | 756,168     | 653.14             | 21.4    | 863.76                    | COM                                  |
|        | SCOREP  | 41                    | 84          | 0.01               | 0.0     | 87.36                     | SCOREP                               |
|        |         |                       |             |                    |         |                           |                                      |
|        | MPI     | 4,698,000             | 4,536,000   | 8.08               | 0.3     | 1.78                      | MPI_Irecv                            |
|        | MPI     | 4,698,000             | 4,536,000   | 9.50               | 0.3     | 2.09                      | MPI_Isend                            |
|        | MPI     | 1,296,000             | 4,536,000   | 88.63              | 2.9     | 19.54                     | MPI_Waitall                          |
|        | COM     | 216,000               | 756,000     | 649.84             | 21.3    | 859.58                    | <pre>perform_timestep(double*,</pre> |
| double | *, dout | ole*, double          | e*, double) |                    |         |                           |                                      |
|        | MPI     | 58,800                | 50,400      | 63.76              | 2.1     | 1265.17                   | MPI_File_write_at_all                |
|        | MPI     | 49,500                | 63,000      | 1133.58            | 37.1    | 17993.25                  | MPI_Allreduce                        |

### **Step 2: Profiling Runs – Find Hot Regions (> 10% of time)**

#### **Command Line: scorep-score –r | awk**

| <pre>&gt; scorep-score -r profile.cubex   awk 'NF &gt;= 7 &amp;&amp; \$5 &gt;= 10.0 {print \$0}'</pre> |                                 |  |  |  |  |  |  |  |  |  |  |
|----------------------------------------------------------------------------------------------------|---------------------------------|--|--|--|--|--|--|--|--|--|--|
| Estimated aggregate size of event trace: 892MB                                                         |                                 |  |  |  |  |  |  |  |  |  |  |
| Estimated requirements for largest trace buffer (max_buf): 11MB                                        |                                 |  |  |  |  |  |  |  |  |  |  |
| (hint: When tracing set SCOREP_TOTAL_MEMORY=13MB to avoid intermediate flushes                         |                                 |  |  |  |  |  |  |  |  |  |  |
| or reduce requirements using USR regions filters.)                                                     |                                 |  |  |  |  |  |  |  |  |  |  |
| <pre>flt type max_buf[B] visits time[s] time[%] time/visit[us] regio</pre>                             | n                               |  |  |  |  |  |  |  |  |  |  |
| ALL 11,192,447 14,768,958 3053.31 100.0 206.74 ALL                                                     |                                 |  |  |  |  |  |  |  |  |  |  |
| MPI 10,976,358 14,012,706 2400.16 78.6 171.28 MPI                                                      |                                 |  |  |  |  |  |  |  |  |  |  |
| COM 216,048 756,168 653.14 21.4 863.76 COM                                                             |                                 |  |  |  |  |  |  |  |  |  |  |
| COM 216,000 756,000 649.84 21.3 859.58 perfo                                                           | <pre>rm_timestep(double*,</pre> |  |  |  |  |  |  |  |  |  |  |
| double*, double*, double)                                                                              |                                 |  |  |  |  |  |  |  |  |  |  |
| MPI 49,500 63,000 1133.58 37.1 17993.25 MPI_A                                                          | llreduce                        |  |  |  |  |  |  |  |  |  |  |
| MPI 20,100 25,200 530.14 17.4 21037.15 MPI_F                                                           | ile_open                        |  |  |  |  |  |  |  |  |  |  |
| MPI 3,600 12,600 461.78 15.1 36648.92 MPI_C                                                            | .omm_dup                        |  |  |  |  |  |  |  |  |  |  |

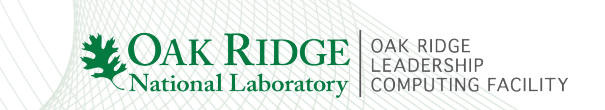

## **Step 2: Profiling Runs – Filtering**

- Filtering reduces overhead of both profiling and tracing
- Simple region/function filtering
  - eliminate functions called many times and having short duration
  - helps manage trace sizes
- Focused region/function filtering
  - exclude all functions, then include only those you want to focus on

```
> cat my_app_filter.flt
SCOREP_REGION_NAMES_BEGIN
EXCLUDE small
    short
    useless
SCOREP_REGION_NAMES_END
```

```
> cat my_app_filter.exclusive.flt
SCOREP_REGION_NAMES_BEGIN
EXCLUDE *
INCLUDE bar foo
baz main
SCOREP REGION NAMES END
```

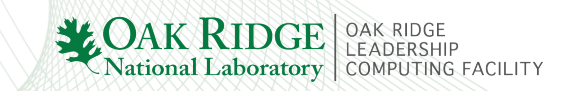

### **Step 2: Profiling Runs – Viewing Filtering Effects**

- Pass filter file option '-f' to scorep-score
- Output shows '+' in flt column if region will be filtered
- Note: some APIs cannot be excluded (e.g., MPI and OpenACC)

e.g., only COM regions end up filtered

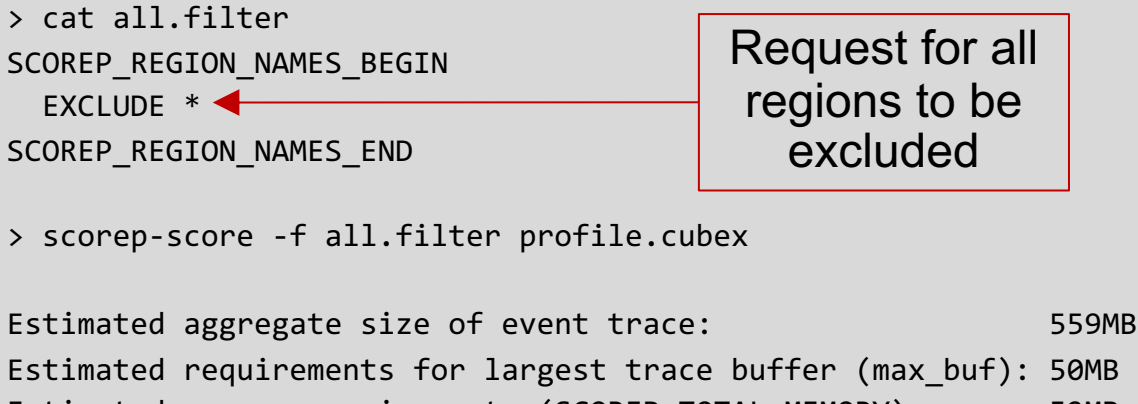

Estimated memory requirements (SCOREP\_TOTAL\_MEMORY): 52MB (hint: When tracing set SCOREP\_TOTAL\_MEMORY=52MB to avoid intermediate flushes or reduce requirements using USR regions filters.)

| flt | type    | <pre>max_buf[B]</pre> | visits     | <pre>time[s]</pre> | time[%] | <pre>time/visit[us]</pre> | region      |
|-----|---------|-----------------------|------------|--------------------|---------|---------------------------|-------------|
| -   | ALL     | 56,251,529            | 21,259,014 | 443.14             | 100.0   | 20.84                     | ALL         |
| -   | OPENACC | 40,727,960            | 17,312,520 | 79.20              | 17.9    | 4.57                      | OPENACC     |
| -   | MPI     | 11,311,476            | 2,002,458  | 333.18             | 75.2    | 166.38                    | MPI         |
|     | COM     | 4,212,052             | 1,944,024  | 30.76              | 6.9     | 15.82                     | COM         |
| -   | SCOREP  | 41                    | 12         | 0.00               | 0.0     | 87.02                     | SCOREP      |
|     |         |                       |            |                    |         |                           |             |
| *   | ALL     | 52,039,477            | 19,314,990 | 412.38             | 93.1    | 21.35                     | ALL-FLT     |
| -   | OPENACC | 40,727,960            | 17,312,520 | 79.20              | 17.9    | 4.57                      | OPENACC-FLT |
| -   | MPI     | 11,311,476            | 2,002,458  | 333.18             | 75.2    | 166.38                    | MPI-FLT     |
| +   | FLT     | 4,212,052             | 1,944,024  | 30.76              | 6.9     | 15.82                     | FLT         |
| -   | SCOREP  | 41                    | 12         | 0.00               | 0.0     | 87.02                     | SCOREP-FLT  |

## **Step 3: Tracing Runs**

- 1. set tracing environment
- 2. run a small problem size
  - analyze traces.otf2
    - GUI: vampir
- 3. run a few larger problem sizes
  - view traces to observe any scaling trends
- 4. targeted filtering or manual region instrumentation

- > module load scorep/<version>
- > export SCOREP\_ENABLE\_PROFILING=false
- > export SCOREP\_ENABLE\_TRACING=true
- > jsrun <jsrun-opts> my\_app <app-opts>
- > ls ./scorep-<date>-<time>-<runid>/

MANIFEST.md scorep.cfg traces/ traces.def traces.otf2

```
> cd scorep-*/
```

```
> ls -l traces/
```

```
(SEE NEXT SLIDE)
```

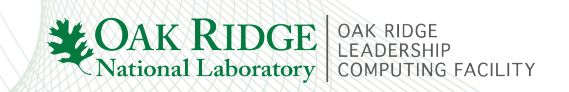

### **Step 3: Tracing Runs – Traces Grow with Process Count**

### 2 node trace – 12 processes

|   | login5 /gp | fs, | /alpine | /gen11   | 0/pro                                 | oj-       | shar      | red, | /summit              | t/jobs/scorep/miniWeather-c-mpi_openacc/N2_P84/533189/scorep-20190731_0015_635273122182436 |
|---|------------|-----|---------|----------|---------------------------------------|-----------|-----------|------|----------------------|--------------------------------------------------------------------------------------------|
|   | > 11       |     |         |          |                                       |           |           |      |                      |                                                                                            |
|   | total 546K |     |         |          |                                       |           |           |      |                      |                                                                                            |
|   | -rw-rr     | 1   | mjbrim  | gen11    | 0 95                                  | 53        | Jul       | 31   | 00:14                | MANIFEST.md                                                                                |
|   | -rw-rr     | 1   | mjbrim  | gen11    | 0 1.9                                 | Ж         | Jul       | 31   | 00:14                | scorep.cfg                                                                                 |
|   | drwxr-sr-x | 2   | mjbrim  | gen11    | 0 250                                 | δK        | Jul       | 31   | 00:15                | traces/                                                                                    |
|   | -rw-rr     | 1   | mjbrim  | gen11    | 0 2                                   | IK        | Jul       | 31   | 00:15                | traces.def                                                                                 |
|   | -rw-rr     |     | mjbrim  | gen11    | 0 28                                  | 39        | Jul       | 31   | 00:15                | traces.otf2                                                                                |
|   | login5 /gp | ŤS/ | /alpine | /gen11   | 0/pr0                                 | )]-       | shar      | red, | /summ11              | t/jobs/scorep/miniWeather-c-mpi_openacc/N2_P84/533189/scorep-20190/31_0015_6352/3122182438 |
| Г | > 11 trace | s   | more    |          |                                       |           |           |      |                      |                                                                                            |
| L | total 59/M | J   | mihrim  | gen11    | a 40                                  | )E        | т1        | 21   | 00.15                | A dof                                                                                      |
|   |            | 1   | mibrim  | gen11    | 0 41                                  | ло<br>1М  | JUI<br>T1 | 21   | 00:15                | e ovt                                                                                      |
|   |            | 1   | mibrim  | gen11    | 0 J.                                  | 17        | Ju1       | 31   | 00.15                | 1 def                                                                                      |
|   | -rw-rr     | 1   | mibrim  | gen11    | 0 10<br>0 50                          | м         | Jul       | 31   | 00.15                |                                                                                            |
|   | -rw-rr     | 1   | mibrim  | gen11    | 0 1.1                                 | IK        | Jul       | 31   | 00:15                | 10. def                                                                                    |
|   | -rw-rr     | 1   | mibrim  | gen11    | 0 50                                  | 9M        | Jul       | 31   | 00:15                | 10. evt                                                                                    |
|   | -rw-rr     | 1   | mjbrim  | gen11    | 0 1.                                  | K         | Jul       | 31   | 00:15                | 11.def                                                                                     |
|   | -rw-rr     | 1   | mjbrim  | gen11    | 0 50                                  | M         | Jul       | 31   | 00:15                | 11.evt                                                                                     |
|   | -rw-rr     | 1   | mjbrim  | gen11    | 0 10 <sup>.</sup>                     | 17        | Jul       | 31   | 00:15                | 2.def                                                                                      |
|   | -rw-rr     | 1   | mjbrim  | gen11    | 0 50                                  | M         | Jul       | 31   | 00:15                | 2.evt                                                                                      |
|   | -rw-rr     | 1   | mjbrim  | gen11    | 0 10'                                 | 17        | Jul       | 31   | 00:15                | 3.def                                                                                      |
|   | -rw-rr     | 1   | mjbrim  | gen11    | 0 50                                  | M         | Jul       | 31   | 00:15                | 3.evt                                                                                      |
|   | -rw-rr     | 1   | mjbrim  | gen11    | 0 10                                  | 17        | Jul       | 31   | 00:15                | 4.def                                                                                      |
|   | -rw-rr     | 1   | mjbrim  | gen11    | 0 50                                  | M         | Jul       | 31   | 00:15                | 4.evt                                                                                      |
|   | -rw-rr     | 1   | mjbrim  | gen11    | 0 10                                  | 6         | Jul       | 31   | 00:15                | 5.def                                                                                      |
|   | -rw-rr     | 1   | mjbrim  | gen11    | 0 50                                  | M         | Jul       | 31   | 00:15                | 5.evt                                                                                      |
|   | -rw-rr     | 1   | mjbrim  | gen11    | 0 1.1                                 | IK        | Jul       | 31   | 00:15                | 6.def                                                                                      |
|   | -rw-rr     | 1   | mjbrim  | gen11    | 0 5                                   | M         | Jul       | 31   | 00:15                | 6.evt                                                                                      |
|   | -rw-rr     | 1   | mjbrim  | gen11    | 0 1.                                  | IK        | Jul       | 31   | 00:15                | 7.def                                                                                      |
|   | -rw-rr     | 1   | mjbrim  | gen11    | 0 50                                  | M         | Jul       | 31   | 00:15                | 7.evt                                                                                      |
|   | -rw-rr     |     | mjbrim  | gen11    |                                       | K         | Jul       | 31   | 00:15                | 8. def                                                                                     |
|   | -rw-rr     | 1   | mjorim  | gen11    | 0 5                                   | 9M        | JU1       | 31   | 00:15                | o.evt                                                                                      |
|   |            | 1   | mibrim  | gen11    | 0 50                                  |           | JU1       | 21   | 00:15                | 9. ovt                                                                                     |
|   |            | _   |         | - 10 M T | · · · · · · · · · · · · · · · · · · · | - Million |           | _    | 2 4 7 <b>2 1 1 1</b> |                                                                                            |

### 16 node trace – 96 processes

| login5 /gpfs/alpine/gen110/proj-shared/summit/jobs/scorep/miniWeather-c-mpi_openacc/N16_P672/533191/scorep-20190731_0017_634355032010606 |
|----------------------------------------------------------------------------------------------------|
| > 11                                                                                                    |
| total 546K                                                                                                    |
| -rw-rr 1 mjbrim gen110 953 Jul 31 00:16 MANIFEST.md                                                                                      |
| -rw-rr 1 mjbrim gen110 1.9K Jul 31 00:16 scorep.cfg                                                                                      |
| drwxr-sr-x 2 mjbrim gen110 256K Jul 31 00:17 traces/                                                                                     |
| -rw-rr 1 mjbrim gen110 29K Jul 31 00:17 traces.def                                                                                       |
| -rw-rr 1 mjbrim gen110 289 Jul 31 00:17 traces.otf2                                                                                      |
| login5 /gpfs/alpine/gen110/proj-shared/summit/jobs/scorep/miniWeather-c-mpi_openacc/N16_P672/533191/scorep-20190731_0017_634355032010606 |
| > 11 traces   more                                                                                                    |
| total 4.76                                                                                                    |
| -rw-rr- 1 mjbrim gen110 405 Jul 31 00:17 0.def                                                                                           |
| -rw-r 1 mjbrim genil0 54H Jul 31 00:17 0.evt                                                                                             |
| -rw-r 1 mjbrim genil0 1.0K Jul 31 00:17 1.def                                                                                            |
| -rw-rr 1 mjbrim genil0 50M Jul 31 00:17 1.evt                                                                                            |
|                                                                                                    |
|                                                                                                    |
|                                                                                                    |
|                                                                                                    |
|                                                                                                    |
|                                                                                                    |
|                                                                                                    |
|                                                                                                    |
|                                                                                                    |
|                                                                                                    |
|                                                                                                    |
| $r_{m} = r_{m}$ in motion generate 51 stores in the def                                                                                  |
| rw-r-r-1 mibrim gentio 500 JU 30 0017 foret                                                                                              |
|                                                                                                    |

- Large traces take longer to visualize, and are less portable
- Filtering is the suggested method to avoid large traces

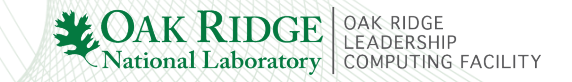

## **Step 3: Tracing Runs – Viewing OTF2 Traces**

### Viewing small traces

- 1. use Vampir on your desktop
  - best interactivity
  - requires copying trace data to desktop (or something like sshfs)

- 2. use X forwarding and run Vampir on Summit login node
  - slow unless on ORNL network
    - VNC helps if available

#### Install Vampir locally

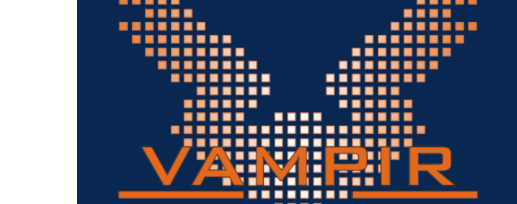

Vampir's installers are in directory /sw/sources/vampir/client on any of the OLCF systems. Download the installer for your operating system from there. Follow the instructions of the installer. When running Vampir for the first time, you are asked to activate your copy. For this use the license

/sw/sources/vampir/vampir.license and make sure to use your ORNL email address for the process.

Without an ORNL email address, you can use the license /sw/sources/vampir/vampir-remote.license. With this license the Vampir client can only connect to Vampir server instances, for example launched on OLCF systems.

```
desktop> ssh -X user@summit.olcf.ornl.gov
summit> cd /path/to/scorep-*/
summit> module load vampir
summit> cd scorep-*/
summit> vampir &
```

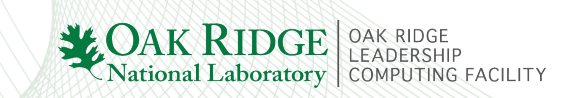

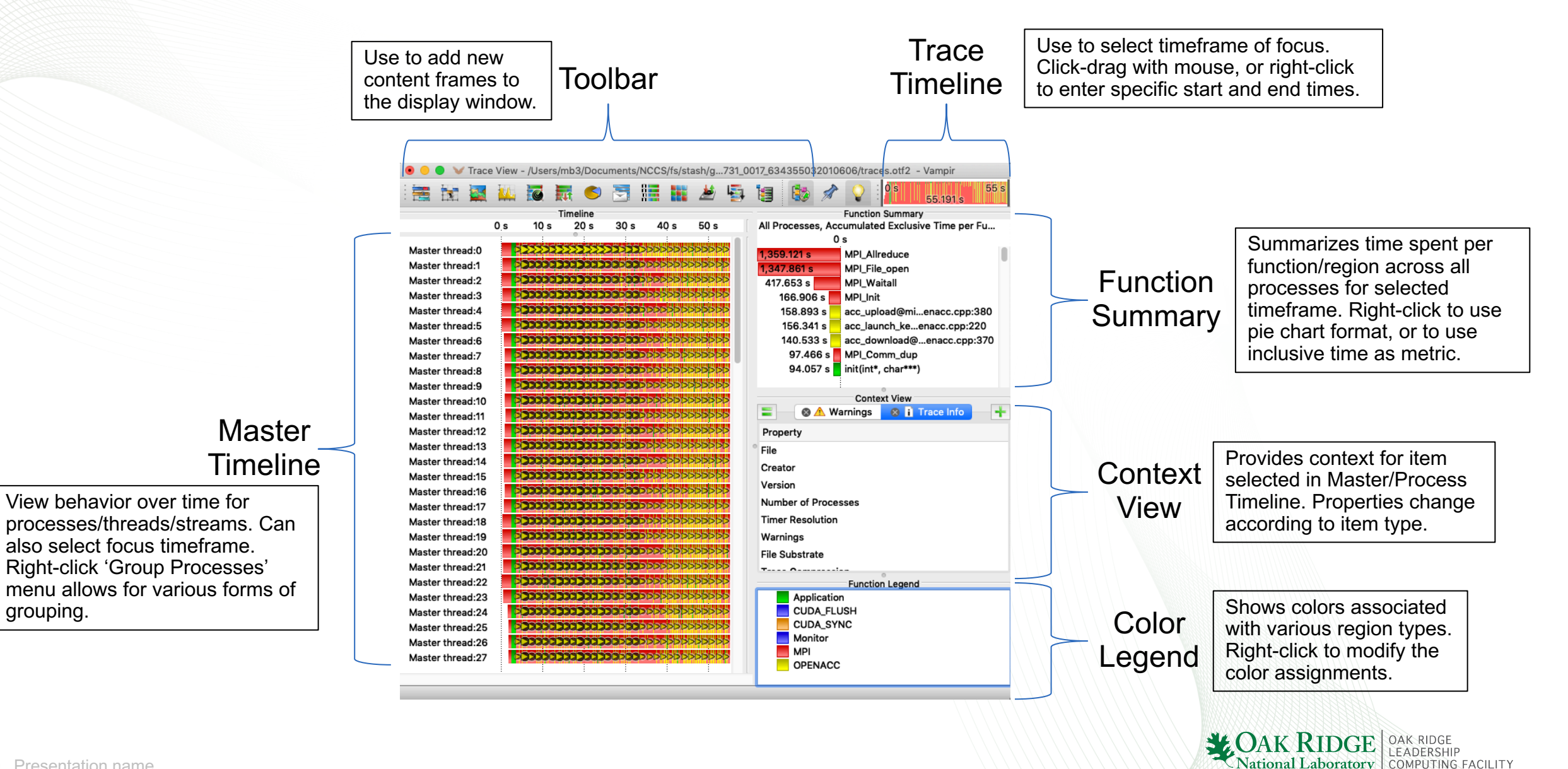

grouping.

### **Step 3: Tracing Runs – Customizing Vampir**

Frames shown can be easily customized

- Add new frames using toolbar buttons
  - Hint: hover over buttons for text description
- Use frame controls to remove or place in a separate window

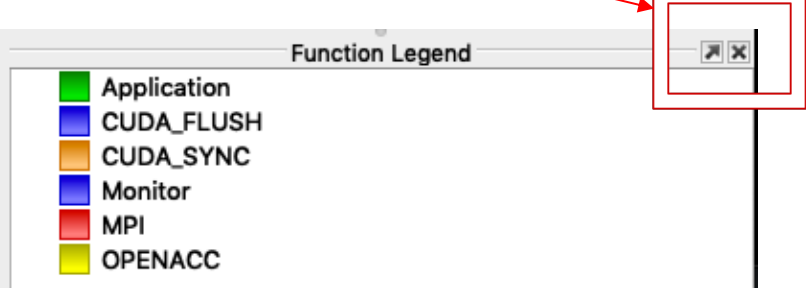

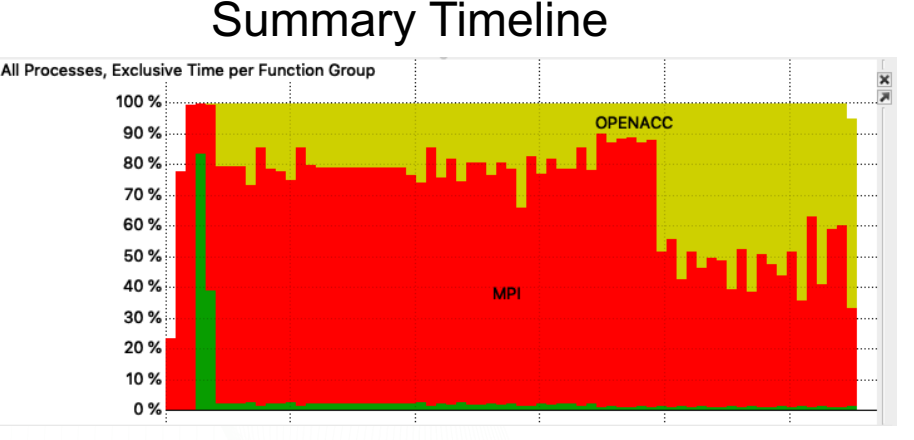

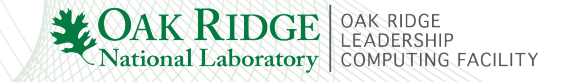

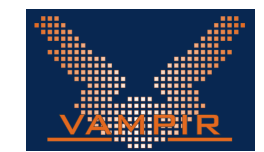

### Viewing a Single Process

- Toolbar `Add Process Timeline`
- Shows callstack timeline for a single process
  - inclusive compute time
    - for exclusive time: right-click 'Set Mode  $\rightarrow$  Exclusive'
  - choose any process
    - right-click 'Set Process'
- Other information shown
  - message bursts: gray circles
  - I/O operations: triangles

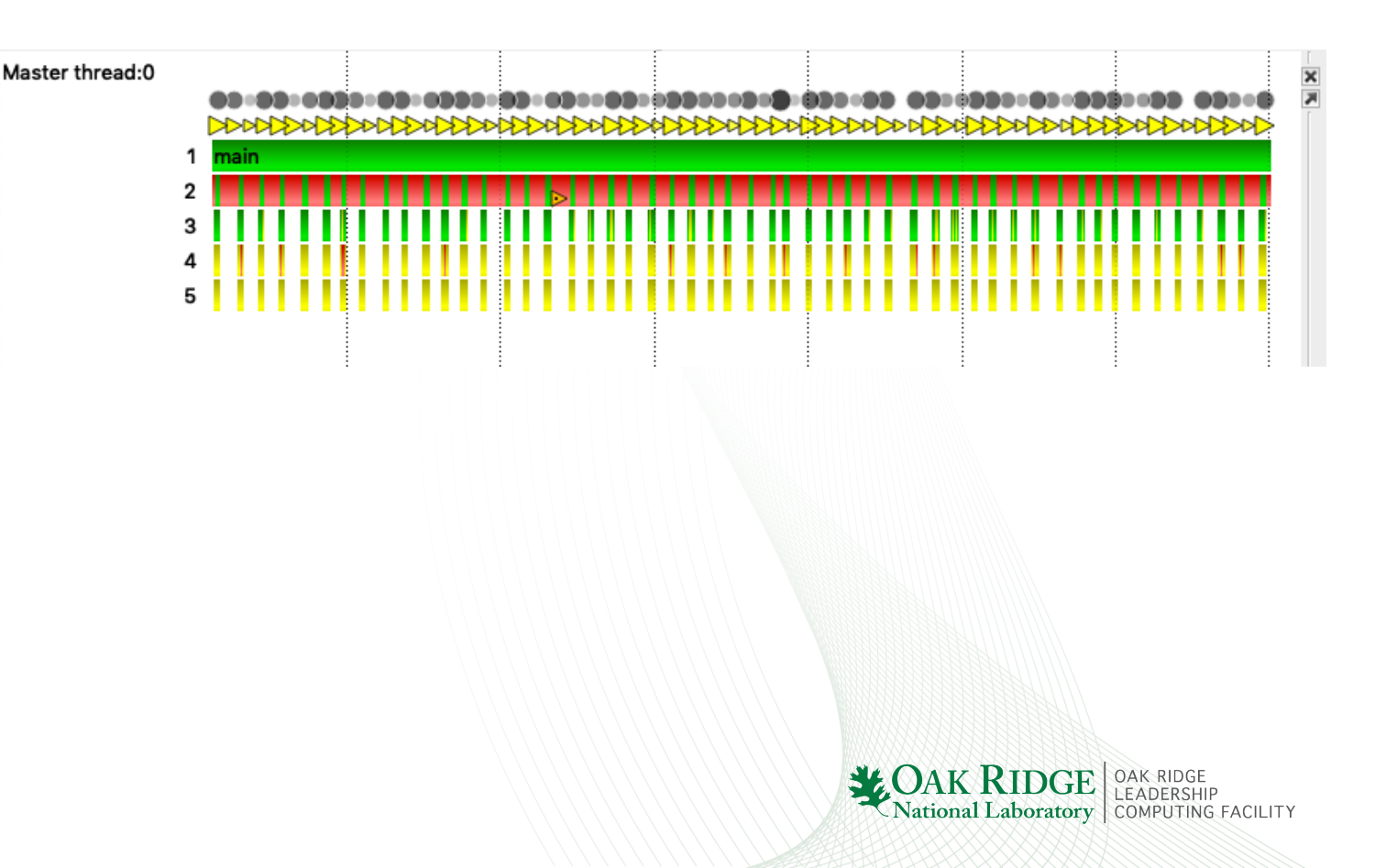

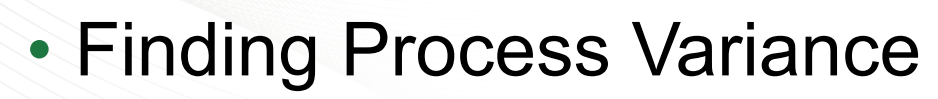

- Toolbar `Add Process Summary`
- Groups similarly-behaving processes
  - quick way to identify outliers or subgroups

what's going on here? first six ranks take much longer

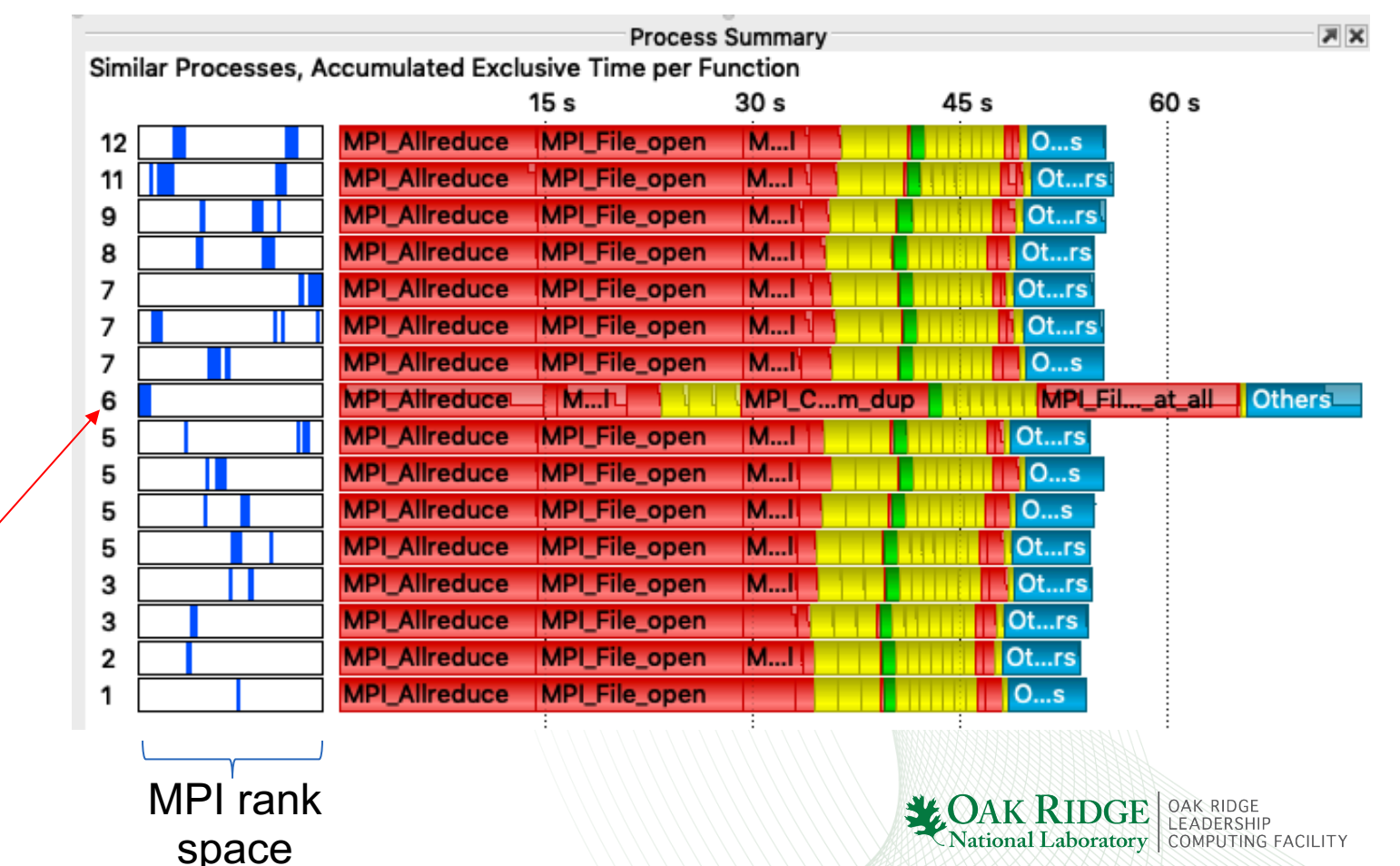

### Viewing Communication

- Toolbar `Add Communication Matrix View`
- Shows point-to-point messages between MPI ranks
  - heat chart color denotes total bytes sent or received

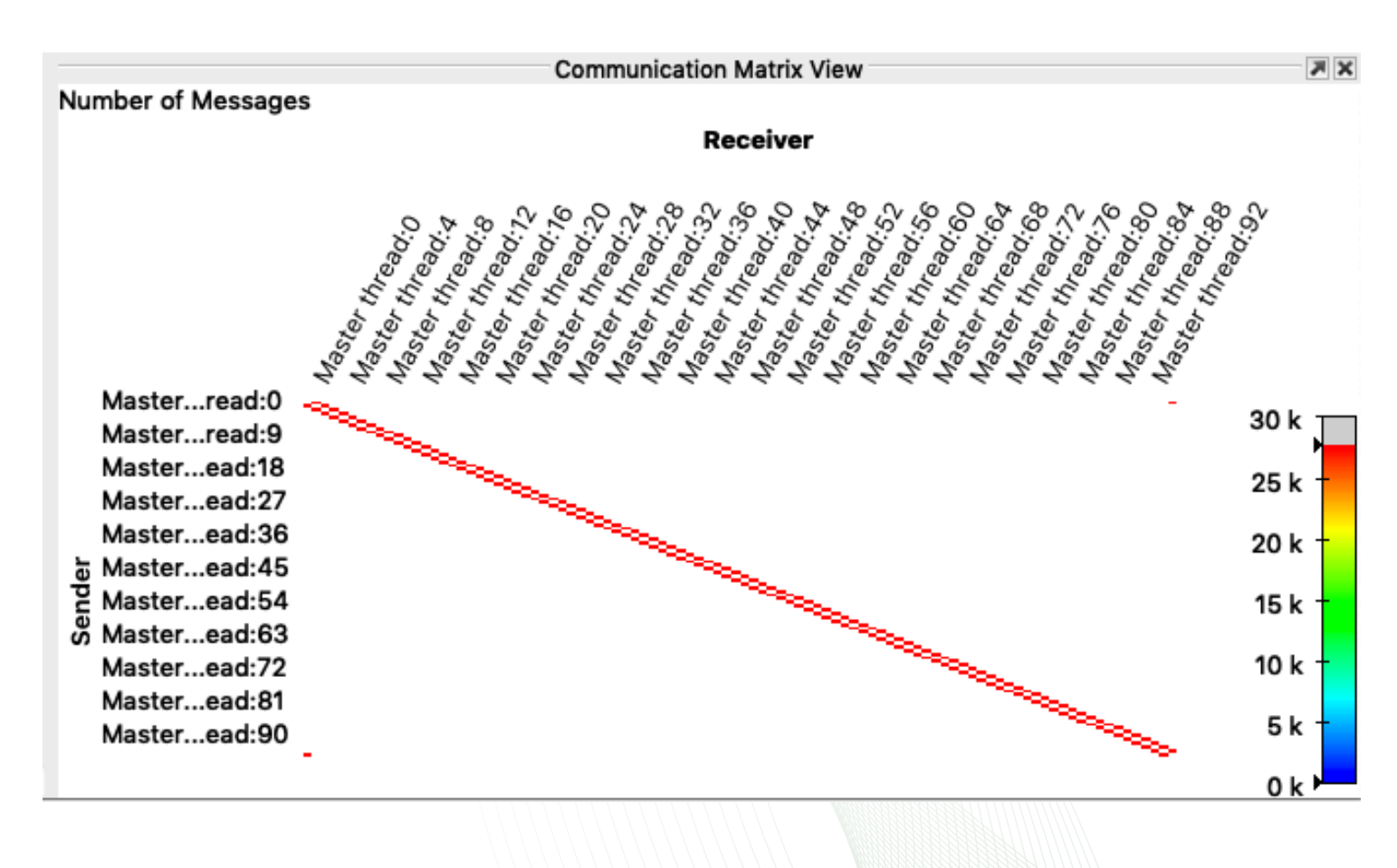

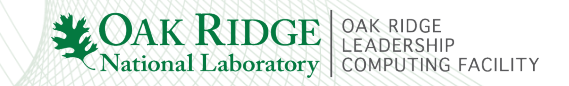

### **Case Study: MiniWeather**

- "A parallel programming training mini app simulating weather-like flows, focusing on MPI, OpenMP, and OpenACC"
  - https://github.com/mrnorman/miniWeather

 Breadth of functionality makes it a good test case for exploring what works and what does not

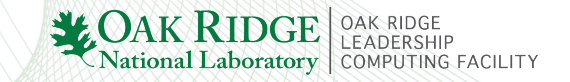

### **Case Study: MiniWeather – Code Instrumentation**

#### diff ../../c/Makefile Makefile

| 21c21          |                                                                                                    |                      |                                                           |  |  |  |  |  |  |  |  |  |
|----------------|----------------------------------------------------------------------------------------------------|----------------------|-----------------------------------------------------------|--|--|--|--|--|--|--|--|--|
| <              | \${CC} \${INCLUDE} \${CFLAGS} -o miniWeather_mpi miniWeather_mpi.cpp \${LDFLAGS}                                                                                               |                      |                                                           |  |  |  |  |  |  |  |  |  |
| <br>><br>24c24 | scorep \${CC} \${INCLUDE} \${CFLAGS} -o miniWeather_mpi miniWeather_mpi.cpp \${LDFLAGS}                                                                                        |                      |                                                           |  |  |  |  |  |  |  |  |  |
| <<br>          | <pre>\${CC} \${INCLUDE} \${CFLAGS} \${OMPFLAGS} -o miniWeather_mpi_openmp miniWeather_mpi_openmp.cpp \${LDFLAGS}</pre>                                                         |                      |                                                           |  |  |  |  |  |  |  |  |  |
| ><br>27c27     | scorep \${CC} \${INCLUDE} \${CFLAGS} \${OMPFLAGS} -o miniWeather_mpi_openmp miniWeather_mpi_openmp.cpp \${LDFLAGS}                                                             |                      |                                                           |  |  |  |  |  |  |  |  |  |
| <              | <pre>\${CC} \${INCLUDE} \${CFLAGS} \${ACCFLAGS} -o miniWeather_mpi_openacc miniWeather_mpi_openacc.cpp \${LDFLAGS}</pre>                                                       |                      |                                                           |  |  |  |  |  |  |  |  |  |
| >              | scorepopenacccuda \${CC} \${INCLUDE} \${CFLAGS} \${ACCFLAGS} [Score-P] src/measurement/thread/fork_join/scorep_thre<br>'TPD == 0': Invalid OpenMP thread specific data object. | ad_fork_<br>Please e | join_omp.c:402: Fatal: Bug<br>nsure that all omp parallel |  |  |  |  |  |  |  |  |  |
| diff<br>18c18  | regions are instrumented. [Score-P] Please report this to <u>support@score-p.org</u> . Thank you. [Score-P] Try also to preserve any generated core dumps.                     |                      |                                                           |  |  |  |  |  |  |  |  |  |
| <<br>          | <pre>\${FC} \${INCLUDE} \${FFLAGS} -o miniWeather_serial miniWeather_seria [e25n13:149147] * Process received signal * [e25n13:149147] Signal: Aborted (6)</pre>               |                      |                                                           |  |  |  |  |  |  |  |  |  |
| ><br>21c21     | <pre>scorep \${FC} \${INCLUDE} \${FFLAGS} -o miniWeather_serial miniWeathe [e25n13:149147] Signal code: (-6)</pre>                                                             |                      |                                                           |  |  |  |  |  |  |  |  |  |
| <              | <pre>\${FC} \${INCLUDE} \${FFLAGS} -o miniWeather_mpi miniWeather_mpi.F90 \${LDFLAGS}</pre>                                                                                    |                      | Problem #1:                                               |  |  |  |  |  |  |  |  |  |
| ><br>24c24     | scorep \${FC} \${INCLUDE} \${FFLAGS} -o miniWeather_mpi miniWeather_mpi.F90 \${LDFLAGS}                                                                                        |                      | Fortran with OpenMP                                       |  |  |  |  |  |  |  |  |  |
| <              | \${FC} \${INCLUDE} \${FFLAGS} \${OMPFLAGS} -o miniWeather_mpi_openmp miniWeather_mpi_openmp.F90 \${LDFLAGS}<br>Compiler instrum                                                |                      |                                                           |  |  |  |  |  |  |  |  |  |
| ><br>)7c27     | scoreppdt \${FC} \${INCLUDE} \${FFLAGS} \${OMPFLAGS} -o miniWeather_mpi_openmp miniWeather_mpi_openmp.F90 \${LDFLAGS}                                                          |                      |                                                           |  |  |  |  |  |  |  |  |  |
| <              | <pre>\${FC} \${INCLUDE} \${FFLAGS} \${ACCFLAGS} -o miniWeather_mpi_openacc miniWeather_mpi_openacc.F90 \${LDFLAGS}</pre>                                                       |                      | Solution: use `pdt`                                       |  |  |  |  |  |  |  |  |  |
| >              | scorepopenacccuda \${FC} \${INCLUDE} \${FFLAGS} \${ACCFLAGS} -o miniWeather_mpi_openacc miniWeather_mpi_openacc.F90 \${LDFL                                                    | AGS}                 |                                                           |  |  |  |  |  |  |  |  |  |

Actional Laboratory

### **Case Study: MiniWeather – MPI+OpenMP Profile**

#### MPI+OpenMP (2 nodes)

| > scorep-score profile.cubex                                                           | > scorep-score -r profile.cubex                                                          |
|----------------------------------------------------------------------------------------|------------------------------------------------------------------------------------------|
| Estimated aggregate size of event trace: 2710MB                                        | Estimated aggregate size of event trace: 42GB                                            |
| Estimated requirements for largest trace buffer (max_buf): 732MB                       | Estimated requirements for largest trace buffer (max_buf): 732MB                         |
| Estimated memory requirements (SCOREP TOTAL MEMORY): 772MB                             | Estimated memory requirements (SCOREP_TOTAL_MEMORY): 772MB                               |
| (hint: When tracing set SCOREP TOTAL MEMORY=772MB to avoid intermediate flushes        | (hint: When tracing set SCOREP_TOTAL_MEMORY=772MB to avoid intermediate flushes          |
| or reduce requirements using USR regions filters.)                                     | or reduce requirements using USR regions filters.)                                       |
|                                                                                        |                                                                                          |
| <pre>flt type max_buf[B] visits time[s] time[%] time/visit[us] region</pre>            | <pre>flt type max_buf[B] visits time[s] time[%] time/visit[us] region</pre>              |
| ALL 766,552,809 61,293,318 851.53 100.0 13.89 ALL                                      | ALL 766,552,809 956,381,838 4319.36 100.0 4.52 ALL                                       |
| OMP 751,025,340 59,976,720 731.87 85.9 12.20 OMP                                       | OMP 751,025,340 935,327,520 2134.05 49.4 2.28 OMP                                        |
| MPI 11,311,476 667,986 110.81 13.0 165.88 MPI                                          | MPI 11,311,476 10,676,526 2060.28 47.7 192.97 MPI                                        |
| COM 4,215,952 648,608 8,86 1.0 13,66 COM                                               | COM 4,215,952 10,377,728 125.03 2.9 12.05 COM                                            |
| SCOREP 41 4 0.00 0.0 77.53 SCOREP                                                      | SCOREP 41 64 0.00 0.0 77.72 SCOREP                                                       |
|                                                                                        |                                                                                          |
|                                                                                        | OMP 93,960,000 69,120,000 45.83 1.1 0.66 !\$omp parallel @miniWeather_mpi_openmp.cpp:213 |
| > scoren-score -r profile.cubey   fgren -v All   awk '\$5 > 10.0 {print \$0}'          | OMP 46,980,000 34,560,000 23.49 0.5 0.68 !\$omp parallel @miniWeather_mpi_openmp.cpp:291 |
| storep-store - pointercated   grep - and   and ys / sol (print ys)                     | OMP 46,980,000 34,560,000 22.72 0.5 0.66 !\$omp parallel @miniWeather_mpi_openmp.cpp:322 |
| Estimated aggregate size of event tate.                                                | OMP 46,980,000 34,560,000 23.67 0.5 0.68 !\$omp parallel @miniWeather_mpi_openmp.cpp:236 |
| Estimated requirements for largest trace burren (ma_jour), 752mb                       | OMP 46,980,000 34,560,000 22.76 0.5 0.66 !\$omp parallel @mlniWeather_mpi_openmp.cpp:267 |
| Estimated memory requirements (SCORE_IVIAL_MEMORY); //2mb                              | OMP 46,980,000 34,560,000 23.06 0.5 0.67 [\$omp parallel @miniWeather_mp1_openmp.cpp:369 |
| (nint: when tracing set scoker_loiAl_memokr=//2mb to avoid intermediate flushes        | OMP 46,980,000 34,560,000 22.71 0.5 0.66 !\$omp parallel @mln1Weather_mp1_openmp.cpp:408 |
| or reduce requirements using USK regions filters.)                                     | OMP 46,980,000 34,560,000 23.77 0.6 0.69 [\$omp parallel @miniWeather_mp1_openmp.cpp:351 |
| fit type max_out[b] visits time[s] time[%] time/visit[us] region                       | OMP 46,980,000 540,000 0.36 0.0 0.66 !\$omp parallel @miniWeather_mpl_openmp.cpp:384     |
| ONP 751,025,340 59,976,720 731.87 85.9 12.20 OMP                                       | OMP 28,088,000 69,120,000 105.22 2.4 1.52 [\$omp for @miniweather_mpi_openmp.cpp:213     |
| MPI 11,311,476 667,986 110.81 13.0 165.88 MPI                                          | OMP 28,080,000 69,120,000 170.13 3.9 2.46 !\$omp implicit barrier                        |
| OMP 14,040,000 2,160,000 260.56 30.6 120.63 !\$omp for @miniWeather_mpi_openmp.cpp:291 | @miniweather_mpi_openmp.cpp:222                                                          |
| OMP 14,040,000 2,160,000 257.48 30.2 119.20 !\$omp for @miniWeather_mpi_openmp.cpp:236 | OMP 14,040,000 34,560,000 36.86 0.9 1.07 [\$omp for @miniWeather_mp1_openmp.cpp:369      |
|                                                                                        | UMP 14,040,000 34,560,000 24.05 0.6 0.70 [\$omp for @miniweather_mp1_openmp.cpp:408      |
|                                                                                        | UMP 14,040,000 34,560,000 35.07 0.8 1.01 [\$omp for @miniweather_mpi_openmp.cpp:351      |
|                                                                                        | עראין 14,040,000 34,560,000 194.79 4.5 5.64 אין 100 100 100 100 100 100 100 100 100 10   |
|                                                                                        | eminiweather_mpi_openmp.cpp:336                                                          |
|                                                                                        | UMP 14,040,000 34,560,000 118.55 2.7 3.43 !\$OMD for @miniweather mpi openmp.cpp:322     |

MPI+OpenMP (32 nodes)

3.43 !\$omp for @miniWeather\_mpi\_openmp.cpp:322

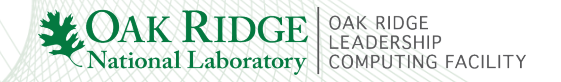

### **Case Study: MiniWeather – MPI+OpenACC Profile**

#### MPI+OpenACC (2 nodes)

#### > scorep-score profile.cubex

Estimated aggregate size of event trace: 607MB Estimated requirements for largest trace buffer (max\_buf): 54MB Estimated memory requirements (SCOREP\_TOTAL\_MEMORY): 56MB (hint: When tracing set SCOREP\_TOTAL\_MEMORY=56MB to avoid intermediate flushes or reduce requirements using USR regions filters.)

| flt | type    | max_buf[B] | visits     | time[s] | time[%] | time/visit[us] | region  |
|-----|---------|------------|------------|---------|---------|----------------|---------|
|     | ALL     | 56,251,529 | 21,259,014 | 443.14  | 100.0   | 20.84          | ALL     |
|     | OPENACC | 40,727,960 | 17,312,520 | 79.20   | 17.9    | 4.57           | OPENACC |
|     | MPI     | 11,311,476 | 2,002,458  | 333.18  | 75.2    | 166.38         | MPI     |
|     | COM     | 4,212,052  | 1,944,024  | 30.76   | 6.9     | 15.82          | COM     |
|     | SCOREP  | 41         | 12         | 0.00    | 0.0     | 87.02          | SCOREP  |

## > scorep-score -r profile.cubex | fgrep -v ALL | awk '\$5 > 10.0 {print \$0}' Estimated aggregate size of event trace: 607MB Estimated requirements for largest trace buffer (max\_buf): 54MB Estimated memory requirements (SCOREP\_TOTAL\_MEMORY): 56MB (hint: When tracing set SCOREP TOTAL MEMORY=56MB to avoid intermediate flushes

| ···- | iei mien  | ci dering bee         | 500000-1000 |           | 50115 60  | aroza zneennea            | 1000 110 |
|------|-----------|-----------------------|-------------|-----------|-----------|---------------------------|----------|
| or   | reduce re | equirements           | using USR I | regions f | filters.) | )                         |          |
| flt  | type      | <pre>max_buf[B]</pre> | visits      | time[s]   | time[%]   | <pre>time/visit[us]</pre> | region   |
|      | OPENACC   | 40,727,960            | 17,312,520  | 79.20     | 17.9      | 4.57                      | OPENACO  |
|      | MPI       | 11,311,476            | 2,002,458   | 333.18    | 75.2      | 166.38                    | MPI      |

|     |        | _,,   | 222120 |      | 200100   |               |
|-----|--------|-------|--------|------|----------|---------------|
| MPI | 51,000 | 9,000 | 122.72 | 27.7 | 13635.07 | MPI_Allreduce |
| MPI | 20,700 | 3,600 | 88.93  | 20.1 | 24703.26 | MPI_File_open |
| MPI | 3,900  | 1,800 | 81.15  | 18.3 | 45084.03 | MPI_Comm_dup  |

#### MPI+OpenACC (32 nodes)

С

> scorep-score -r profile.cubex
Estimated aggregate size of event trace: 10GB
Estimated requirements for largest trace buffer (max\_buf): 54MB
Estimated memory requirements (SCOREP\_TOTAL\_MEMORY): 56MB
(hint: When tracing set SCOREP\_TOTAL\_MEMORY=56MB to avoid intermediate flushes
or reduce requirements using USR regions filters.)

| lt    | type     | max buf[B]          | visits      | time[s] | time[%] | time/visit[us] | region                                                   |
|-------|----------|---------------------|-------------|---------|---------|----------------|----------------------------------------------------------|
|       | ALL      | 56,251,529          | 338,107,974 | 8776.19 | 100.0   | 25.96          | ALL                                                      |
|       | OPENACC  | 40,727,960          | 274,975,320 | 1250.30 | 14.2    | 4.55           | OPENACC                                                  |
|       | MPI      | 11,311,476          | 32,028,078  | 7063.12 | 80.5    | 220.53         | MPI                                                      |
|       | COM      | 4,212,052           | 31,104,384  | 462.75  | 5.3     | 14.88          | СОМ                                                      |
|       | SCOREP   | 41                  | 192         | 0.02    | 0.0     | 89.76          | SCOREP                                                   |
|       |          |                     |             |         |         |                |                                                          |
|       | MPI      | 4,806,000           | 10,368,000  | 20.95   | 0.2     | 2.02           | MPI_Irecv                                                |
|       | MPI      | 4,806,000           | 10,368,000  | 28.45   | 0.3     | 2.74           | MPI_Isend                                                |
|       | MPI      | 1,404,000           | 10,368,000  | 194.51  | 2.2     | 18.76          | MPI_Waitall                                              |
|       | COM      | 1,404,000           | 10,368,000  | 29.48   | 0.3     | 2.84           | <pre>semi_discrete_step(double*, double*, double*,</pre> |
| loub. | le, int, | , double*, double*) |             |         |         |                |                                                          |
|       | OPENACC  | 1,404,000           | 10,368,000  | 53.82   | 0.6     | 5.19           | acc_download@miniWeather_mpi_openacc.cpp:370             |
|       | OPENACC  | 1,404,000           | 10,368,000  | 64.17   | 0.7     | 6.19           | acc_upload@miniWeather_mpi_openacc.cpp:380               |
|       | OPENACC  | 1,404,000           | 10,368,000  | 82.34   | 0.9     | 7.94           | acc_wait@miniWeather_mpi_openacc.cpp:380                 |
|       | OPENACC  | 1,404,000           | 10,368,000  | 20.92   | 0.2     | 2.02           | acc_data_enter@miniWeather_mpi_openacc.cpp:220           |
|       | OPENACC  | 1,404,000           | 10,368,000  | 22.53   | 0.3     | 2.17           | acc_compute@miniWeather_mpi_openacc.cpp:220              |
|       | OPENACC  | 1,404,000           | 10,368,000  | 59.78   | 0.7     | 5.77           | acc_launch_kernel@miniWeather_mpi_openacc.cpp:220        |
|       | OPENACC  | 1,404,000           | 10,368,000  | 81.63   | 0.9     | 7.87           | acc_wait@miniWeather_mpi_openacc.cpp:220                 |
|       | OPENACC  | 1,404,000           | 10,368,000  | 22.81   | 0.3     | 2.20           | acc_data_exit@miniWeather_mpi_openacc.cpp:220            |
|       | OPENACC  | 702,000             | 5,184,000   | 32.72   | 0.4     | 6.31           | acc_launch_kernel@miniWeather_mpi_openacc.cpp:243        |
|       | OPENACC  | 702,000             | 5,184,000   | 11.06   | 0.1     | 2.13           | acc_compute@miniWeather_mpi_openacc.cpp:329              |
|       | OPENACC  | 702,000             | 5,184,000   | 9.91    | 0.1     | 1.91           | acc_data_enter@miniWeather_mpi_openacc.cpp:329           |
|       | OPENACC  | 702,000             | 5,184,000   | 15.22   | 0.2     | 2.94           | acc_data_exit@miniWeather_mpi_openacc.cpp:298            |
|       | OPENACC  | 702,000             | 5,184,000   | 67.64   | 0.8     | 13.05          | acc_wait@miniWeather_mpi_openacc.cpp:298                 |

### **Case Study: MiniWeather – MPI+OpenACC Trace (N=2)**

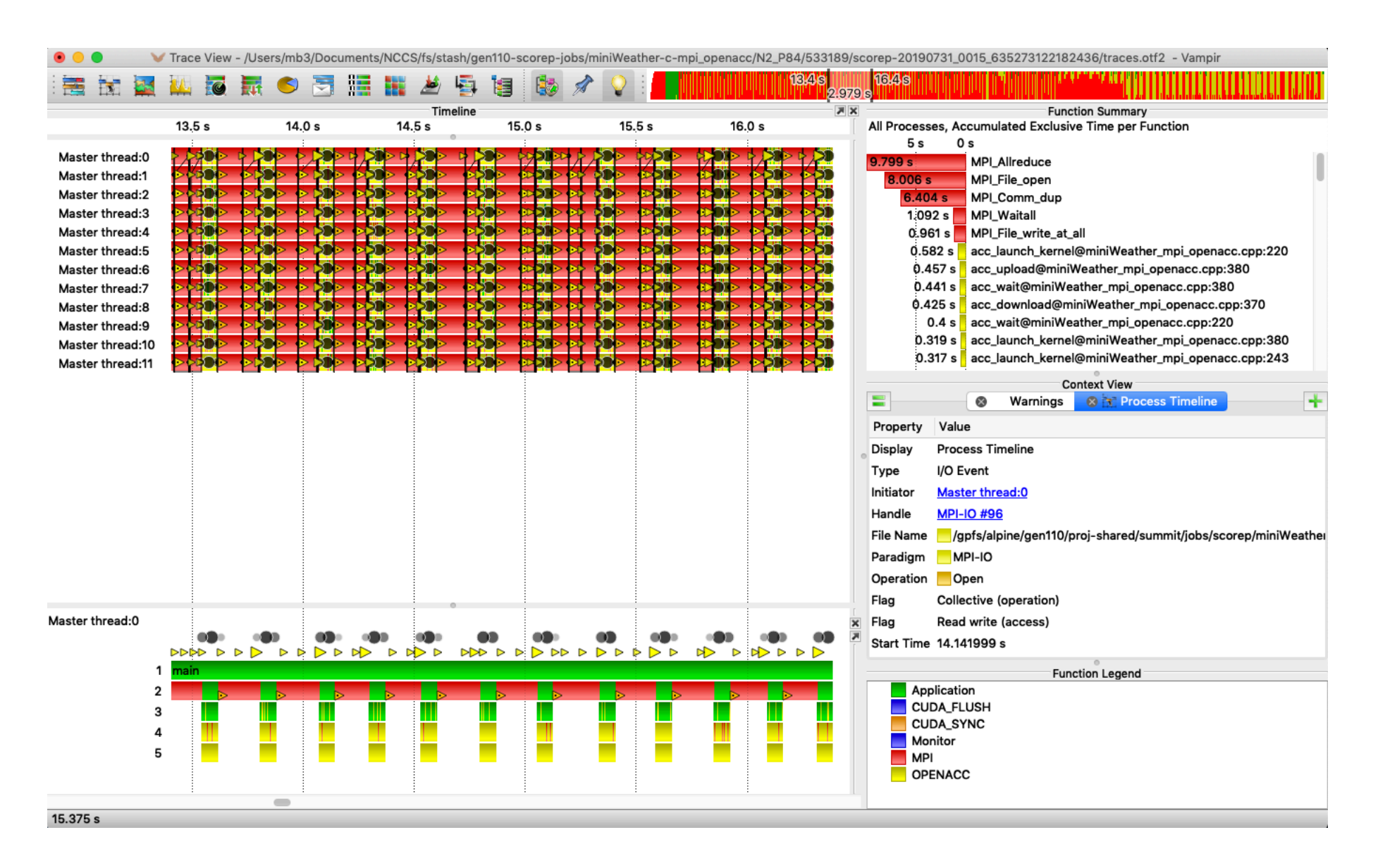

### **Case Study: MiniWeather – MPI+OpenACC Trace (N=16)**

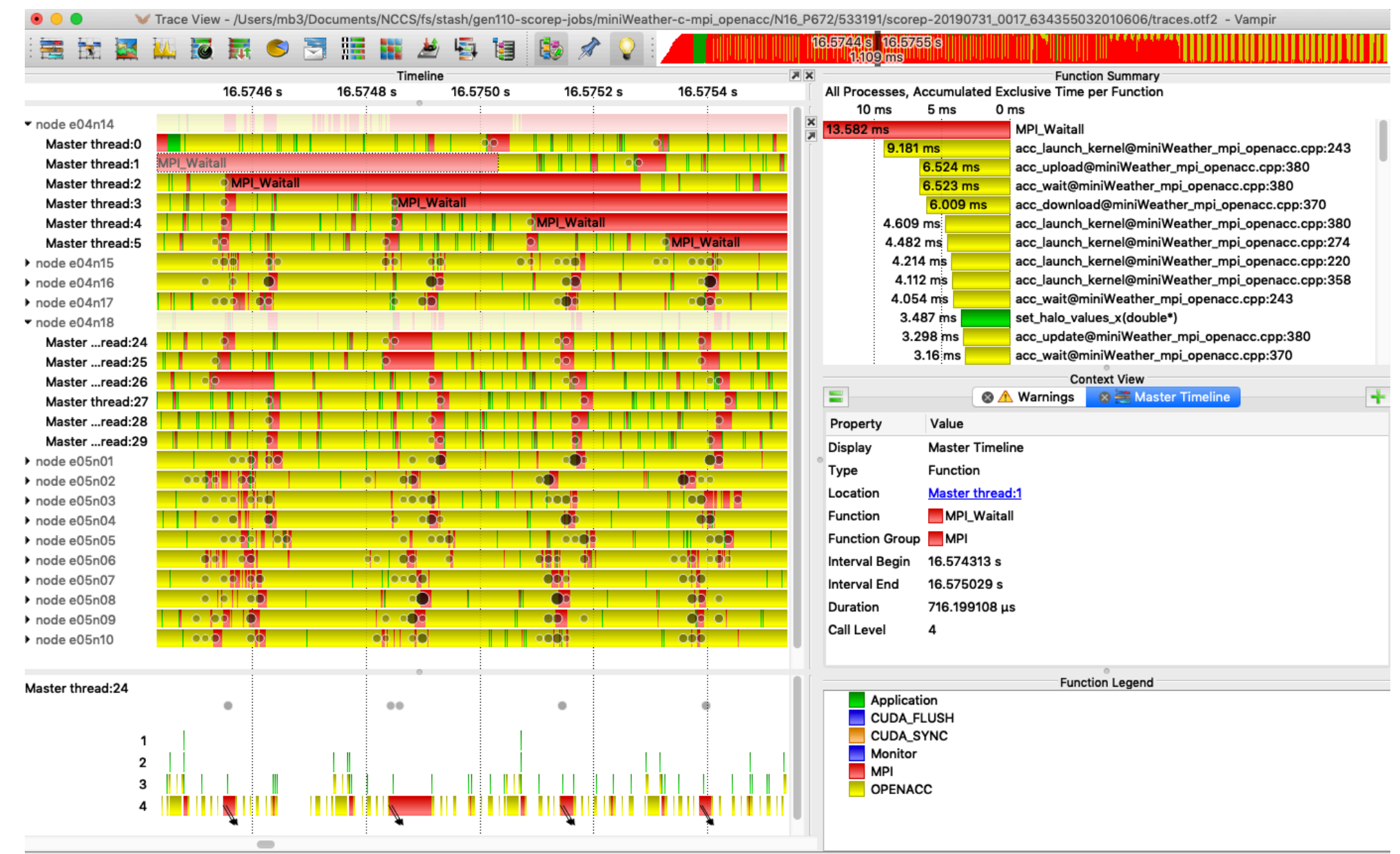

16.574715 s